#### **REDCAP data entry manual**

#### 1. Access REDCap:

- Open your web browser and navigate to the URL below or click on the CRF link on the PEGASUS website:
- <u>https://database.redcap-paeds-imperial-college-</u> london.link/redcap\_v12.5.12/DataEntry/record\_home.php?pid=81
- Enter your username and password to log in.

#### 2. Username and password

- If you have forgotten your password, click on the "forgot your password?" link or use the link below to reset your password.
- <u>https://database.redcap-paeds-imperial-college-</u> london.link/redcap\_v12.5.12/Authentication/password\_recovery.php
- A password reset link will then be sent to you.
- If you have forgotten your username, send an e-mail to pegasus@pegasus-study.eu.
- Your username will then be mailed to you.

#### 3. Select the Project:

- After logging in, you'll see a list of available projects. Click on "my projects" and then choose "PEGASUS surveillance study".

| REDCap                                                                                     | PEGASUS surveillance study PID 81                                                                                      |                       |                                            |  |
|--------------------------------------------------------------------------------------------|----------------------------------------------------------------------------------------------------|-----------------------|--------------------------------------------|--|
| Logged in as nwz.igas   Log out My Projects FEDCap Messenger Contact REDCap administrator  | Add / Edit Records You may view an existing record/response by below.                                                  | selecting it from the | drop-down lists below. To create a new rec |  |
| Project Home and Design                                                                    | Total records: 6 / In group: 1                                                                                         |                       |                                            |  |
| <ul> <li>Project Home · E Codebook</li> <li>Project status: Production</li> </ul>          | Choose an existing Subject ID                                                                                          |                       |                                            |  |
| Data Collection — NL1                                                                      |                                                                                                    | +4                    |                                            |  |
| Record Status Dashboard     Add / Edit Records Show data collection instruments            |                                                                                                    |                       |                                            |  |
| Applications                                                                               | Data Search                                                                                                    |                       |                                            |  |
| 🎭 Field Comment Log                                                                        | Choose a field to search<br>(excludes multiple choice fields)                                                          | All fields            | \$                                         |  |
| Help & Information                                                                         |                                                                                                    |                       |                                            |  |
| <ul> <li>Help &amp; FAQ</li> <li>Video Tutorials</li> <li>Suggest a New Feature</li> </ul> | Search query<br>Begin typing to search the project data, then click an<br>item in the list to navigate to that record. |                       |                                            |  |
| Contact REDCap administrator                                                               |                                                                                                    |                       |                                            |  |
|                                                                                            |                                                                                                    |                       |                                            |  |
|                                                                                            |                                                                                                    |                       |                                            |  |
|                                                                                            |                                                                                                    |                       |                                            |  |

Listed below are the REDCap projects to which you currently have access. Click the project title to open the project. <u>Read more</u> To review which users still have access to your projects, visit the <u>User Access Dashboard</u>.

| My Projects        | Projects 🕞 Organize 🖿 Collapse All |         | Filter projects by title |             |      | ×      |  |
|--------------------|------------------------------------|---------|--------------------------|-------------|------|--------|--|
| Project Title      |                                    | Records | Fields                   | Instruments | Туре | Status |  |
| PEGASUS surveillan | ce study                           | 6       | 100                      | 6 forms     |      | •      |  |

#### 4. Create a new patient record or edit an existing record:

- Click on "record status dashboard"
- click on an existing record to edit the record or
- click "add new record" to add a new patient record

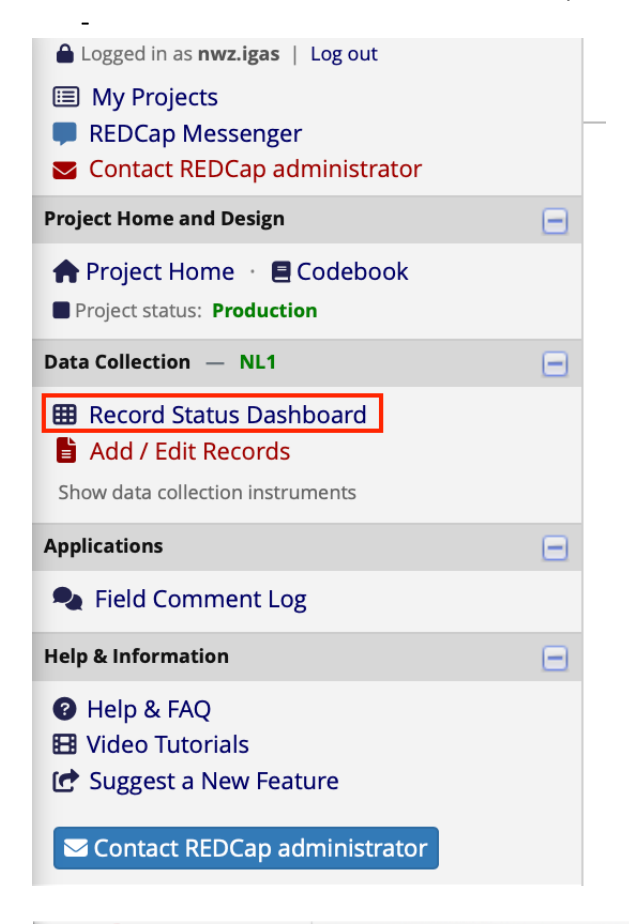

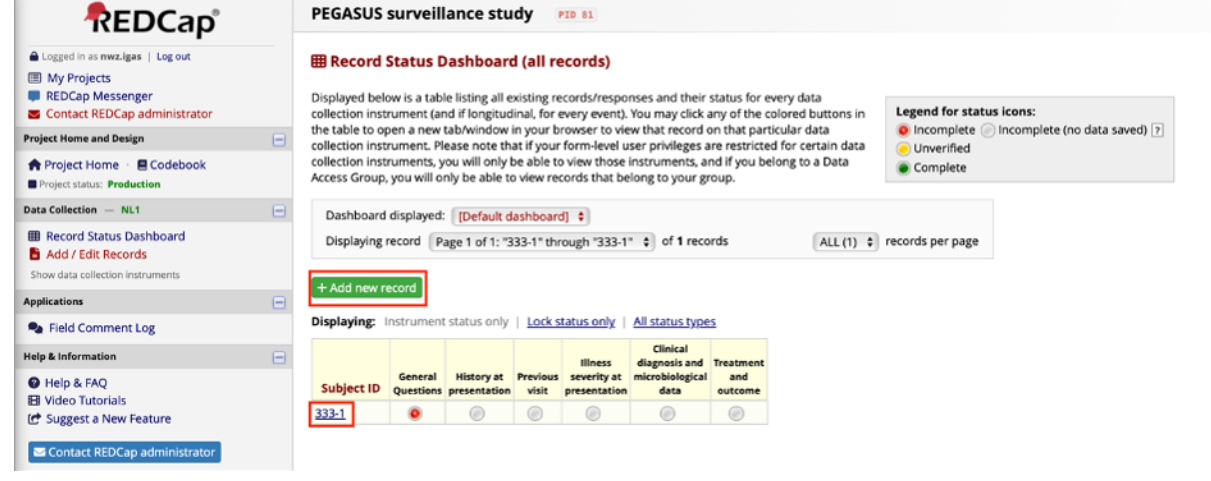

#### 5. Navigate the Data Entry Form and enter data:

- Click on the radio button next to "general questions" to start entering data

## Subject ID 333-1

| Data Collection Instrument                  | Status |
|---------------------------------------------|--------|
| General Questions                           | ۲      |
| History at presentation                     | ۲      |
| Previous visit                              | ۲      |
| Illness severity at presentation            |        |
| Clinical diagnosis and microbiological data |        |
| Treatment and outcome                       |        |

- Fill in the form data
- When you're done with data entry for general questions part, change the status from "incomplete" to "complete" and click on the second button "save and go to next form", if you see a different option, click on the arrow on the second button to select "save and go to next form"

| Duration of symptoms at presentation * must provide value                                               | B Save & Exit Form                                                                                                    |
|----------------------------------------------------------------------------------------------------|----------------------------------------------------------------------------------------------------|
| Preceding co-infection in the last 14 days * must provide value                                         | <ul> <li>No</li> <li>Varicella (clinical picture/history or proven)</li> <li>Other viral infection (proven)</li> <li>Other viral infection (suspected)</li> <li>Other</li> <li>Unknown</li> </ul>                                                                                                    |
| Recent contact (< 10 days) with a patient with group A<br>streptococcal disease<br>* must provide value |                                                                                                    |
| Clinical symptoms at presentation/in the last week<br>* must provide value                              | <ul> <li>Fever</li> <li>Malaise</li> <li>Respiratory symptoms including ENT</li> <li>Muscle or joint pain, swelling or redness</li> <li>Neurological symptoms</li> <li>Gastro-intestinal symptoms</li> <li>Rash/skin infection, e.g. scarlet fever, soft tissue infection</li> <li>Lymphadenitis</li> <li>Other</li> <li>Unknown</li> </ul> |
| Form Status                                                                                             |                                                                                                    |
| Complete?                                                                                               | ⊖ Incomplete \$                                                                                                    |
|                                                                                                    | Save & Exit Form<br>Save & Go To Next Form<br>Save & Stay<br>Save & Exit Record                                                                                                    |
|                                                                                                    | Save & Go To Next Record                                                                                                    |

- if the form is incomplete, you will get a pop-up screen showing which data is missing. Please complete the data or fill in "unknown" if the specific data is not available.

- you will then be able to fill in the next parts of the patient crf: history, previous visit, illness severity, clinical diagnosis/microbiology and treatment/outcome.
- When the patient CRF has been completed, all parts should have a green radio button.

| Subject ID   | General<br>Questions | History at presentation | Previous<br>visit | lliness<br>severity at<br>presentation | Clinical<br>diagnosis and<br>microbiological<br>data | Treatment<br>and<br>outcome |
|--------------|----------------------|-------------------------|-------------------|----------------------------------------|------------------------------------------------------|-----------------------------|
| <u>333-1</u> | ۲                    | ۲                       | ۲                 | ۲                                      | ۲                                                    | ۲                           |

# Displaying: Instrument status only | Lock status only | All status types

#### 6. Logging out:

- When you have finished entering data, log out of REDCap to ensure the security of your data.

### 7. Questions

- If you have any questions, please visit the Q&A section at <u>www.pegasus-study.eu</u> or send an e-mail to <u>pegasus@pegasus-study.eu</u>